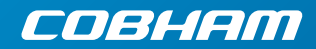

# EXPLORER 8000 Series Quick Guide

#### IMPORTANT

Observe all safety requirements listed in the beginning of the User & installation manual, and install and use the system according to the guidelines in the User & installation manual.

The User & installation manual is available in

- the web interface in the ACU (next section)
- www.cobham.com/satcom (select Service and support > Cobham SATCOM Service and Support > Downloads).

#### Access the web interface

- 1. Switch on the Antenna Control Unit (ACU).
- Connect your computer to LAN1 on the back of the ACU, or your smartphone to the WLAN interface of the ACU (WLAN must first be set up in the web interface using LAN1).

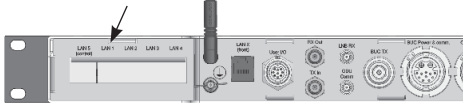

- Open your Internet browser and enter the IP address of the ACU. The default IP address is http://192.168.0.1.
- 4. On the ACU keypad, push and hold ◀ for 5 seconds and enter user name: admin (no password) in the web interface. Note: Change the administrator password immediately after login!
- 5. To access the User & installation manual, select HELPDESK > Support and click the link under User manual.

#### Important! Calibrate the compass

You must make a compass calibration every time the antenna is installed. If the compass is not calibrated the system will not work properly!

- 1. Park the car in a flat area and make sure the antenna is **stowed**.
- 2. Switch on the ACU.
- 3. When the LEDs are steady green on the ACU, connect a computer to the ACU, access the web interface and go to SERVICE >

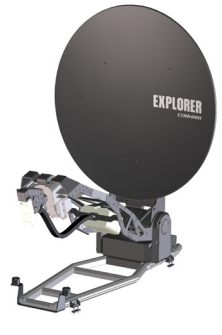

#### Calibration.

- 4. Under Compass calibration, click Start.
- 5. When the Status field shows **Ready**, move the vehicle to the next position, 90 degrees relative to the current position, and click **Continue**.

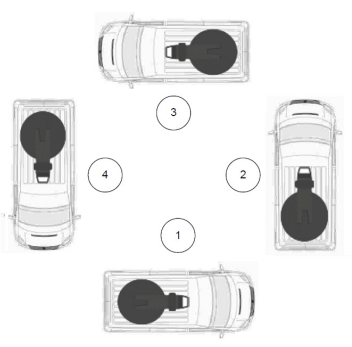

When all four steps are completed, the Continue button changes to **Start**. The compass calibration is now completed.

## Start the system

- 1. Switch on the ACU and the VSAT modem.
- Wait until the LEDs on the front plate of the ACU show that the system is ready to be configured:
  - Power LED: Green
  - Logon LED: Off
  - Fail/Pass LED: Flashing green during poweron self test, after that steady green.

- 3. In the keypad, push and hold  $\blacktriangle$  for 5 seconds to deploy the antenna.
- 4. Wait until the ACU display shows **TRACKING**.
- 5. Check that the connected modem is ready.
- 6. When the modem is ready you can connect your equipment to the modem and use it to connect to the Internet via the VSAT satellite system. For details, refer to the documentation for your VSAT modem.

#### Stow the antenna

When you are not using the antenna it must be stowed. In the ACU keypad, push and hold  $\checkmark$  for 5 seconds.

## Keypad and display

You can use the keypad and display of the ACU for simple operations and for status information.

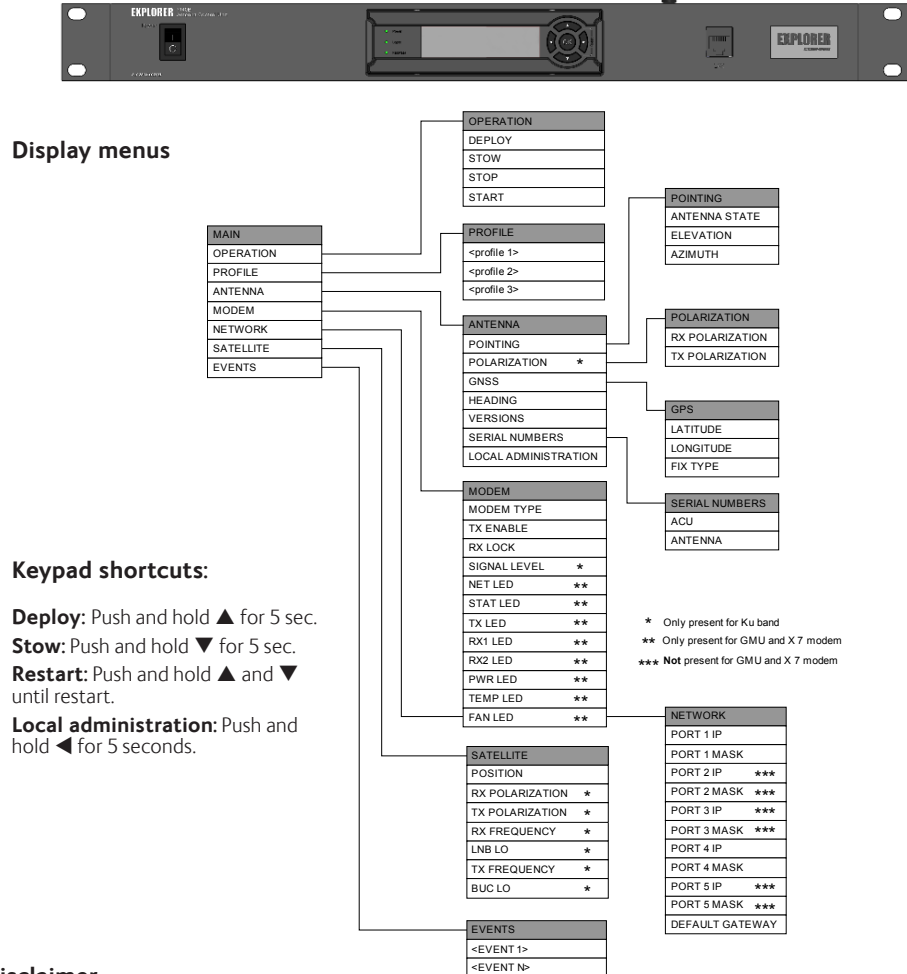

# Disclaimer

Any responsibility or liability for loss or damage in connection with the use of this product and the accompanying documentation is disclaimed by Thrane & Thrane A/S. The information in this manual is provided for information purposes only. is subject to change without notice and may contain errors or inaccuracies. Manuals issued by Thrane & Thrane A/S are periodically revised and updated. Anyone relying on this information should acquire the most current version e.g. from www.cobham.com/communications-and-connectivity/sactom, Service and support, or from the distributor. Thrane & Thrane A/S is not responsible for the content or accuracy of any translations or reproductions, in whole or in part, of this manual from any other source. In the event of any discrepancies, the English version shall be the governing text.

Thrane & Thrane A/S is trading as Cobham SATCOM.